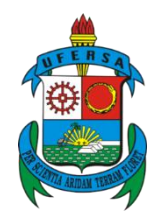

## Manual de Solicitação de Cadastro de Estágio no SIGAA

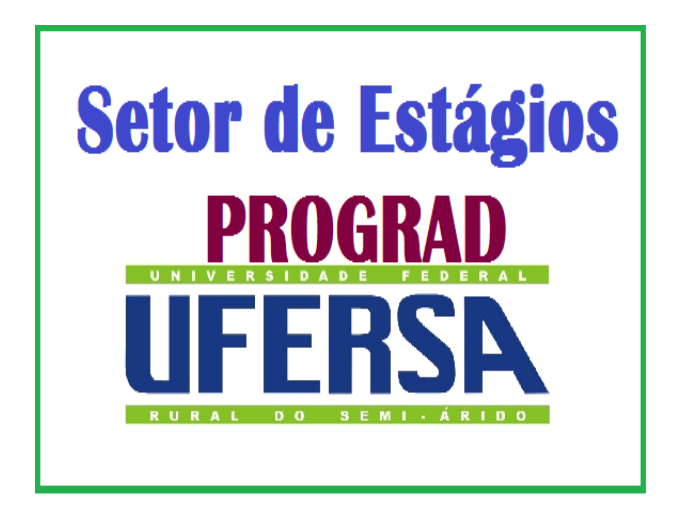

## Solicitação de Cadastro de Estágio no SIGAA

1- Aluno deverá entrar no SIGAA:

Estágio  $\rightarrow$  Meus Estágios  $\rightarrow$  Solicitar Cadastro de Estágio

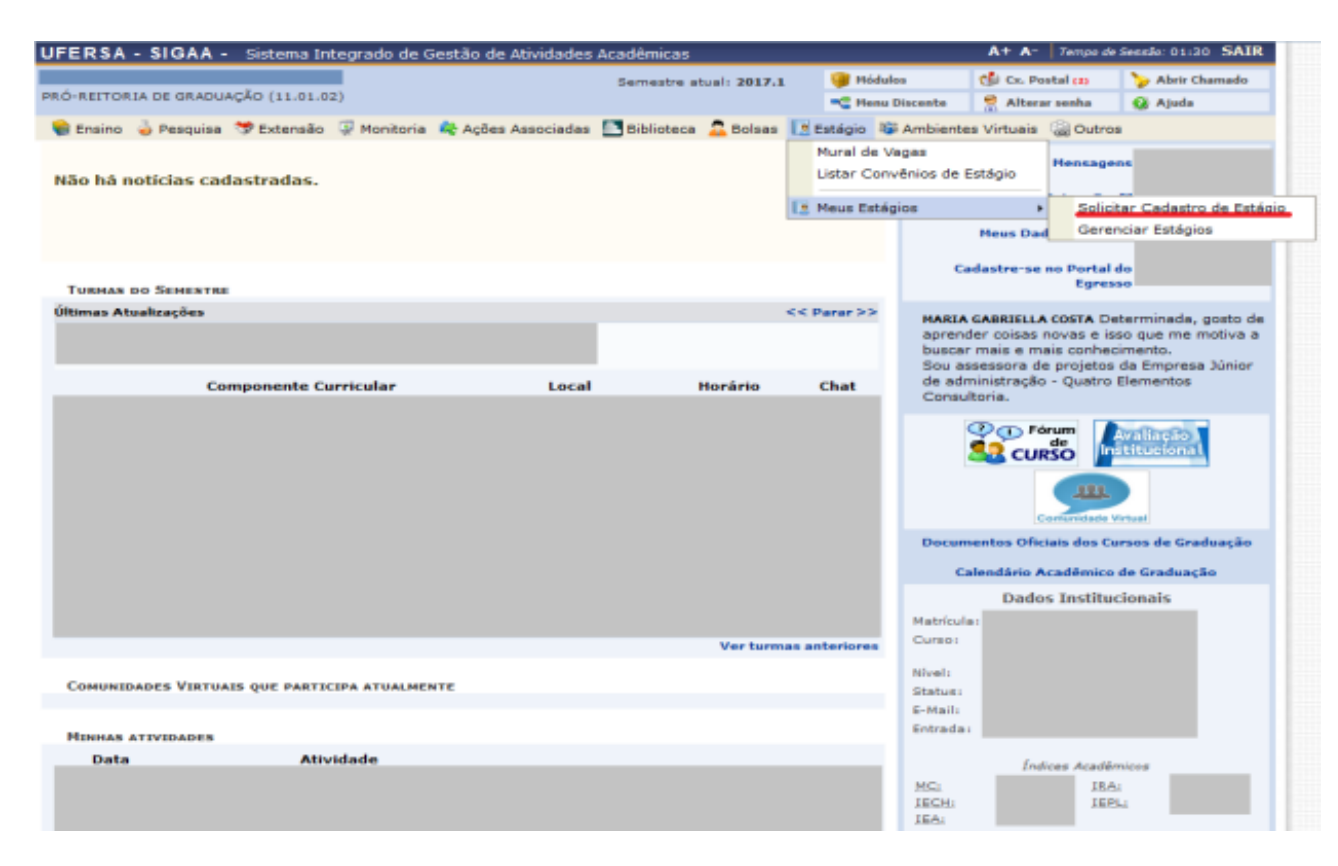

Irá abrir um formulário onde o aluno deverá solicitar o Cadastro do Estágio:

2- Cadastrar os dados da Concedente:

CNPJ/CPF; Razão Social; Endereço; Telefone.

- No caso de Profissional Liberal, deverá ser preenchido com o CPF e no Campo "Registro de Profissional Liberal", colocar o Registro do órgão competente do Profissional.
- Cadastrar o Representante Legal: CPF; Nome Completo; E-mail; Cargo.
- 4- Cadastrar os Dados do Estágio: Estágio Obrigatório ou Não Obrigatório; Carga horária Semanal; Valor de bolsa\*;

Valor de Auxílio Transporte\*; Professor Orientador.

- Para Estágios Não Obrigatórios, é obrigatória a concessão de Valor de Bolsa e o Auxílio Transporte.
- Para Estágios Obrigatórios, é facultativa a concessão de Valor de Bolsa e Auxílio Transporte.
- 5- Cadastrar o Supervisor de Estágio da Concedente: CPF; Nome Completo; E-mail; Cargo.
- 6- Preencher a Tabela com o Horário de Entrada e Saída do Estágio, observando sempre os horários das aulas.

| Horário de Entrada e Saída |         |         |         |         |         |         |         |         |         |         |         |       |         |       |
|----------------------------|---------|---------|---------|---------|---------|---------|---------|---------|---------|---------|---------|-------|---------|-------|
| Deufe de                   | Seg     |         | Ter     |         | Qua     |         | Qui     |         | Sex     |         | Sáb     |       | Dom     |       |
| Periodo                    | Entrada | Saída   | Entrada | Saída   | Entrada | Saída   | Entrada | Saída   | Entrada | Saída   | Entrada | Saída | Entrada | Saída |
| Matutino:                  |         |         |         |         |         |         |         |         |         |         |         |       |         |       |
| Vespertino:                | 13:00   | 17:00   | 13:00   | 17:00   | 13:00   | 17:00   | 13:00   | 17:00   | 13:00   | 17:00   |         |       |         |       |
| Noturno:                   |         |         |         |         |         |         |         |         |         |         |         |       |         |       |
| Horários                   | do Disc | ENTE    |         |         |         |         |         |         |         |         |         |       |         |       |
| Horários                   | Dom     |         | Seg     |         | Ter     |         | Qua     |         | Qui     |         | Sex     |       | Sab     |       |
| 18:40 -<br>19:35           |         |         | AC      | 50759   | ACS     | 50760   | ACS     | 0758    | ACS     | 0762    | ACS     | 0761  |         |       |
| 19:35 -<br>20:30           |         |         | AC50759 |         | AC50760 |         | AC50758 |         | AC50762 |         | AC50761 |       |         |       |
| 20:30 -<br>21:25           |         |         | AC50759 |         | AC50760 |         | AC50762 |         | AC50758 |         | AC50761 |       |         |       |
| 21:25 -<br>22:20           |         | AC50759 |         | ACS0760 |         | AC50762 |         | AC50758 |         | AC50761 |         |       |         |       |

- 7- Cadastrar os dados do Seguro contra Acidentes\*:
  - No caso de Estágio Não Obrigatório, o Seguro será sempre custeado pela Concedente;
  - No caso de Estágio Obrigatório, poderá ser usado o seguro da UFERSA, se a concedente não custear: "GENERALI BRASIL SEGUROS"; Apólice: 81.114; CNPJ: 33.072.307/0001-57.

- 8- Descrever o Plano de Atividades de acordo com curso do discente.
  - O Plano deve ser elaborado em comum acordo entre o discente, Professor Orientador e Supervisor do Estágio.
- 9- Ao clicar em "Próximo", Irá abrir uma página com os dados do estágio:

| SA - SIGAA - Sistema Integrado de  | Gestão de Atividade                                                       | es Acadêmicas                                                       |                                                        | A+ A- Tempo de :                         | Sessão: 01:30  |  |  |  |  |
|------------------------------------|---------------------------------------------------------------------------|---------------------------------------------------------------------|--------------------------------------------------------|------------------------------------------|----------------|--|--|--|--|
|                                    |                                                                           | Semestre atual: 2017.:                                              | 1 🥥 Módulos                                            | 👘 Cx. Postal (2)                         | 🍗 Abrir Ch     |  |  |  |  |
| ITORIA DE GRADUAÇÃO (11.01.02)     |                                                                           |                                                                     | 🔩 Menu Discente                                        | 😤 Alterar senha                          | 😧 Ajuda        |  |  |  |  |
| rtal do Discente > Visualização d  | o Estágio                                                                 |                                                                     |                                                        |                                          |                |  |  |  |  |
|                                    | Listéries                                                                 | 📑: Atostado do Mai                                                  | trícula                                                |                                          |                |  |  |  |  |
|                                    | Dan                                                                       | os no Estásto                                                       |                                                        |                                          |                |  |  |  |  |
| DADOS DA EMPRESA DO ESTÁGIO        |                                                                           | OS DO ESTACIO                                                       |                                                        |                                          |                |  |  |  |  |
| CNPJ: 24.529.26                    | 5/0001-40                                                                 |                                                                     |                                                        |                                          |                |  |  |  |  |
| Nome: UNIVERSI                     | DADE FEDERAL RURA                                                         | AL DO SEMI-ÁRIDO                                                    |                                                        |                                          |                |  |  |  |  |
| Logradouro: Av. Francis            | co Mota, 572 - Presid                                                     | ente Costa e Silva                                                  |                                                        |                                          |                |  |  |  |  |
| CEP: 59625-90                      | 0                                                                         |                                                                     |                                                        |                                          |                |  |  |  |  |
| Complemento:                       |                                                                           |                                                                     |                                                        |                                          |                |  |  |  |  |
| UF: Rio Grande                     | do Norte <b>Município:</b> RI                                             | O BRANCO                                                            |                                                        |                                          |                |  |  |  |  |
|                                    | RESPONSÁVEIS DO                                                           | ESTÁGIO ADICIONA                                                    | DOS (1)                                                |                                          |                |  |  |  |  |
| Responsável                        |                                                                           | Cargo                                                               |                                                        |                                          |                |  |  |  |  |
| JOSE DE ARIMATEA DE MATOS          |                                                                           |                                                                     | responsavel.cargo                                      |                                          |                |  |  |  |  |
| Depas po Desserves                 |                                                                           |                                                                     |                                                        |                                          |                |  |  |  |  |
| Matricular                         |                                                                           |                                                                     |                                                        |                                          |                |  |  |  |  |
| Nome                               |                                                                           |                                                                     |                                                        |                                          |                |  |  |  |  |
| Curron                             |                                                                           |                                                                     |                                                        |                                          |                |  |  |  |  |
| Curso:                             |                                                                           |                                                                     |                                                        |                                          |                |  |  |  |  |
| Necessidade Especial               |                                                                           |                                                                     |                                                        |                                          |                |  |  |  |  |
| necessional especial               |                                                                           |                                                                     |                                                        |                                          |                |  |  |  |  |
|                                    | DAD                                                                       | OS DO ESTÁGIO                                                       |                                                        |                                          |                |  |  |  |  |
| Situação do Estágio:               | EM ANALISE                                                                |                                                                     |                                                        |                                          |                |  |  |  |  |
| Motivo do Parecer:                 |                                                                           |                                                                     |                                                        |                                          |                |  |  |  |  |
| Tipo do Estágio:                   | ESTAGIO CURRICUL                                                          | AR NAO OBRIGATO                                                     | RIO                                                    |                                          |                |  |  |  |  |
| Carga Horária Semanal:             | 20 Alterna Teoria e Prática? Não                                          |                                                                     |                                                        |                                          |                |  |  |  |  |
| Professor Orientador do Estágio:   |                                                                           |                                                                     |                                                        |                                          |                |  |  |  |  |
| Início do Estágio:                 | 28/08/2017 Fim do Estágio: 29/06/2018                                     |                                                                     |                                                        |                                          |                |  |  |  |  |
| Horário do Estágio:                | segunda-feira: das 13<br>às 17:00; quinta-feira                           | :00 às 17:00; terça-<br>a: das 13:00 às 17:00                       | teira: das 13:00 ás 17:0<br>D; sexta-feira: das 13:0   | 00; quarta-feira: d<br>0 às 17:00        | as 13:00       |  |  |  |  |
| Valor da Bolsa:                    | 364,00                                                                    |                                                                     | Valor Aux. Transport                                   | te: 6,00 ao dia                          |                |  |  |  |  |
| Plano de Atividades:               | Auxiliar nas rotinas ad<br>documentos do depart<br>Orientar, esclarecer e | dministrativas do seto<br>amento; Elaborar mei<br>atender clientes. | or; Auxiliar no atendimer<br>morados, ofícios, planilh | nto ao público; Arq<br>as e outros docum | uivar<br>ento; |  |  |  |  |
|                                    | SUPERVISO                                                                 | RES ADICIONADOS (1                                                  | l)                                                     |                                          |                |  |  |  |  |
| Supervisor                         |                                                                           |                                                                     | Cargo                                                  |                                          |                |  |  |  |  |
| LISSANDRO ARIELLE VALE BATISTA     |                                                                           |                                                                     | Admin                                                  | strador                                  |                |  |  |  |  |
| DADOS DO SECUDO CONTRA ACTOSNIES   | Deccoate                                                                  |                                                                     |                                                        |                                          |                |  |  |  |  |
| DADOS DO SEGURO COMIRA ACIDENTES I | CNPJ:                                                                     | 00.000.000/0000-0                                                   | 0                                                      |                                          |                |  |  |  |  |
|                                    | Seguradora:                                                               |                                                                     |                                                        |                                          |                |  |  |  |  |
|                                    | Apólice do Seguro:                                                        |                                                                     | Valor Seg                                              | juro:                                    |                |  |  |  |  |
| Apólice d                          | e Seguro Digitalizada:                                                    | Nenhum Arquivo                                                      |                                                        |                                          |                |  |  |  |  |
| TERMO DE COMPROMISSO DO ESTÁGIO    |                                                                           |                                                                     |                                                        |                                          |                |  |  |  |  |
| Termo de Cor                       | mpromisso do Estágio:                                                     | Nenhum Arquivo                                                      |                                                        |                                          |                |  |  |  |  |
|                                    |                                                                           |                                                                     |                                                        |                                          |                |  |  |  |  |
| Cor                                | FIRME SUA SENHA                                                           |                                                                     |                                                        |                                          |                |  |  |  |  |
| Cor                                | Senha:                                                                    |                                                                     |                                                        |                                          |                |  |  |  |  |
| Cor                                | Senha: *                                                                  |                                                                     |                                                        |                                          |                |  |  |  |  |

10- O discente deverá colocar a senha e confirmar o envio do cadastro do estágio.

11- A solicitação ficará com status de "Em Análise" e será analisada em até 3 (três) dias úteis.

12- Se houver algum erro, o cadastrado ficará com "Situação do Estágio" como: "Não Compatível", o discente poderá ver as alterações que deverá realizar em "Motivo do Parecer".

13- O cadastro deverá ser alterado, pelo discente, de acordo com as informações concedidas no "Parecer" e enviar novamente para análise.

14- Após aprovado o Termo, o discente deverá Clicar em "Reimprimir Termo de Compromisso", onde será visualizado o Termo de Compromisso.

15- O Termo deverá ser impresso em no mínimo 3 (três) vias, onde:

- a. Uma via será do aluno;
- b. Uma via da Concedente de Estágio;
- c. Uma via do Setor de Estágios PROGRAD.

16- Ao final do estágio o aluno deverá entregar relatório de atividades.

## Observações:

- O Cadastro deverá ser solicitado no mínimo 5 (cinco) dias úteis antes do início do estágio.
- A assinatura do Coordenador de Estágio da UFERSA será posterior à assinatura do aluno e do Professor Orientador.
- O discente que já dispor de Termo de Compromisso emitido por agente de Integração (Ex.: CIEE, IEL) ou pela Concedente, não se faz necessário solicitar cadastro de Estágio no SIGAA. O discente deverá se dirigir à PROGRAD para colher a assinatura do Coordenador de Estágio.

Lei 11.788/08 – Lei dos Estágios

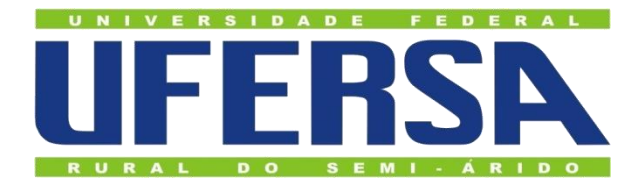

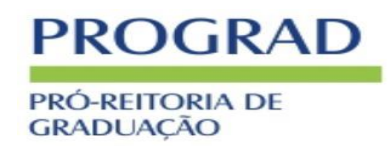

Universidade Federal Rural do Semi-Árido – UFERSA

Setor de Estágios - PROGRAD

**Contato:** 

estagiosgraduacao@ufersa.edu.br

(84)3317-8234 ou (84)3317-8212

Ramal: 1712

Equipe do Setor de Estágios

Danielly Mendes Pereira

Assistente em Administração

Maria Kaliane Morais de Oliveira

Secretária Executiva